## 国際会員登録について

マイページ操作方法

マイページより国際会員の登録が可能となりました

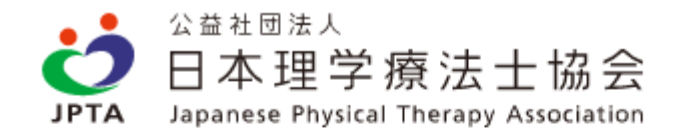

マイページにログインする

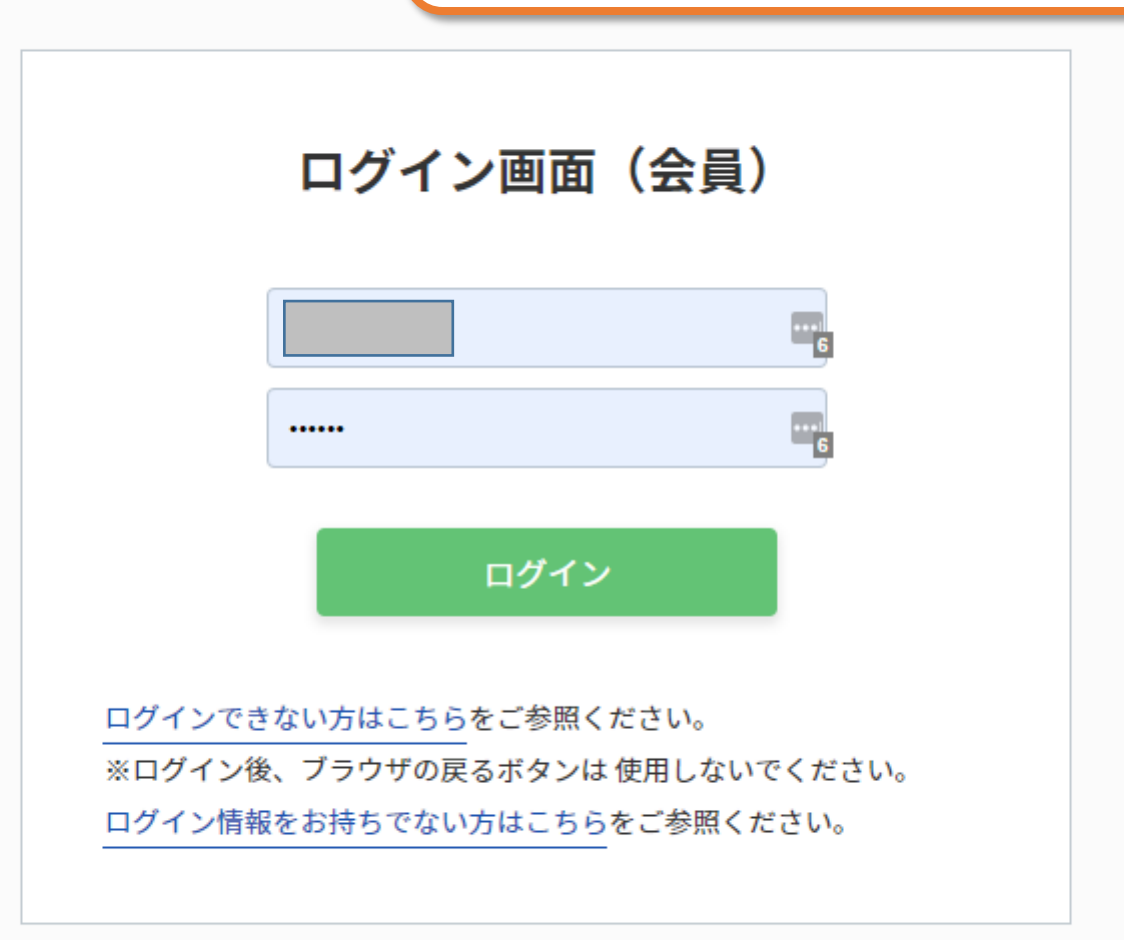

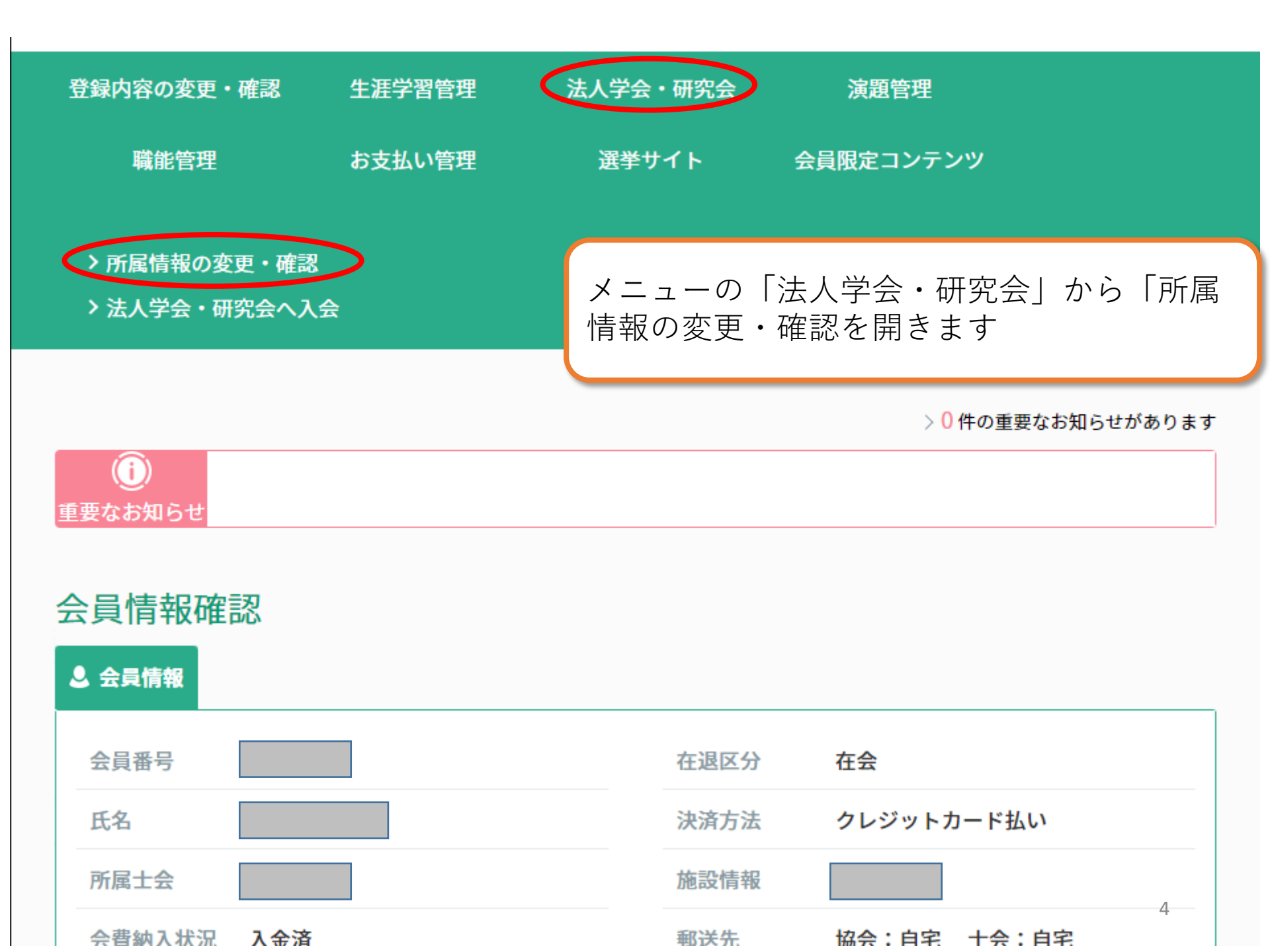

| 登録内容の変更・確認       | 生涯学習管理 | 法人学会     | ・研究会             | 演題管理        |            |  |
|------------------|--------|----------|------------------|-------------|------------|--|
| 職能管理             | お支払い管理 | 選挙       | オイト 会員           | 員限定コンテ      | ンツ         |  |
| 所属情報の変更          | し 確認   | 所属<br>希望 | している学会<br>する学会を追 | 会のうち.<br>選択 | 、国際会員の登録を  |  |
| 法人学              | 会・研究会名 |          | メールマガジ           | ン           |            |  |
| 一般社団法人日本運動器理等    | 学療法学会  |          | する               |             | 登録内容の変更・確認 |  |
| 一般社団法人日本神経理学     | 療法学会   |          | する               |             | 登録内容の変更・確認 |  |
| 一般社団法人日本地域理学療法学会 |        |          | する               |             | 登録内容の変更・確認 |  |
| 一般社団法人日本予防理学療法学会 |        |          | する               |             | 登録内容の変更・確認 |  |
| 一般社団法人日本理学療法教育学会 |        |          | する               |             | 登録内容の変更・確認 |  |
| 日本栄養・嚥下理学療法研究会   |        |          | する               |             | 登録内容の変更・確認 |  |

## 所属法人学会・研究会詳細

WCPTのサブグループ入会の「入会する」 を選択する

法人学会・研究会情報

| 法人学会・研究会名 | 一般社団法人日本理学療法学会 |
|-----------|----------------|
| 入会年度      | 2021年          |
| 会員種別      | 一般会員           |
| 在籍状況      | 在籍             |
| 名誉会員区分    | 一般会員           |

| する   |            |                    |
|------|------------|--------------------|
|      | 入会する       |                    |
| 入会なし | 6          |                    |
|      | する<br>入会なし | する<br>入会する<br>入会なし |

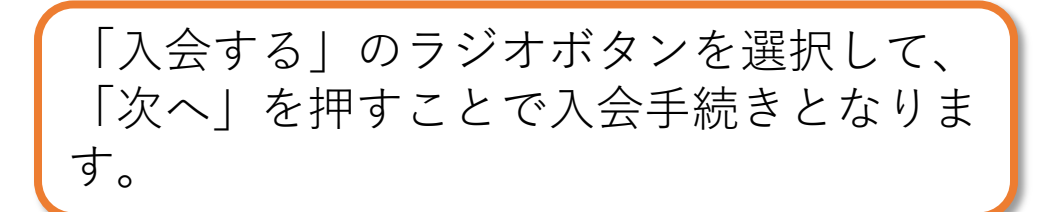

## WCPTサブグループ入会

## 以下のサブグループへ入会しますか?

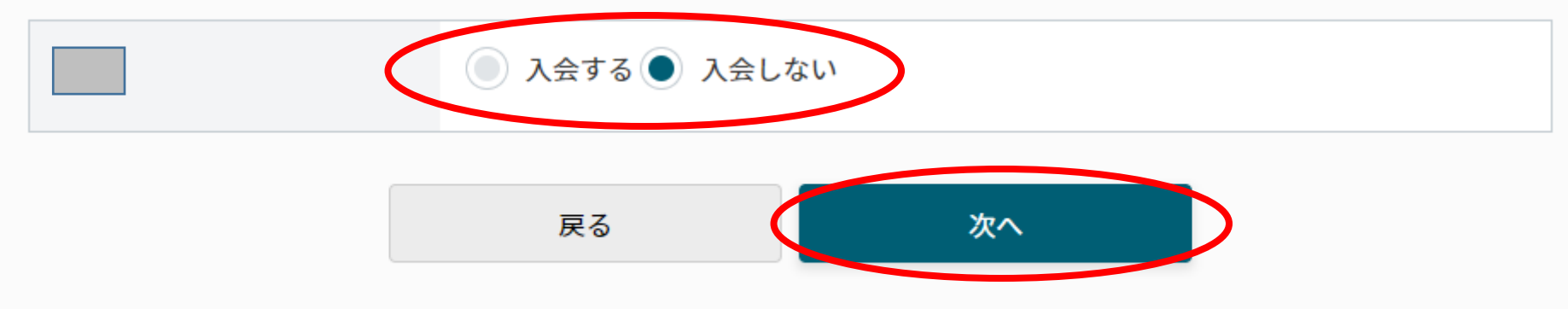